棚內錄放機教學講義

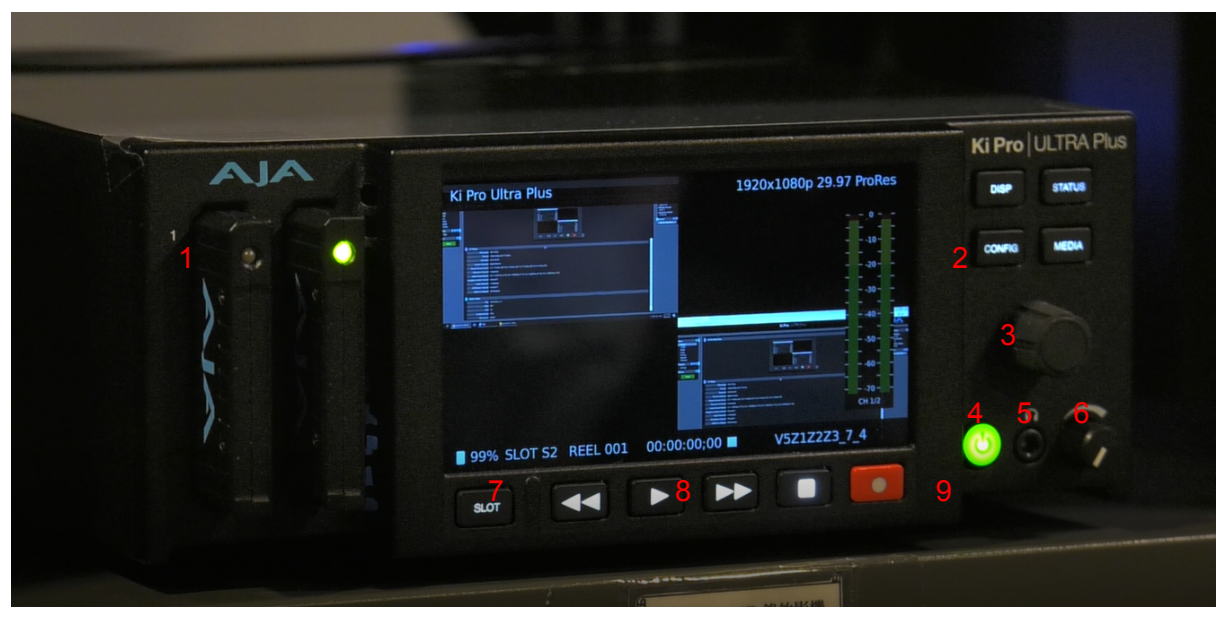

# 1:卡槽

2:選單按鈕 7:-3:選單控制旋鈕(按壓為選擇) 4:電源鍵(長按以開關機) 9:5 5:耳機插孔(按下以鎖定)

6:耳機音量旋鈕 7:卡槽選擇鍵 8:播放功能按鍵 9:錄影鍵

# 卡槽

亮綠燈的卡槽為目前錄製的卡槽, 可使用Slot鍵進行切換, 螢幕左下方會顯示卡槽資訊, 途中的99%為當前卡槽剩餘空間

# STATUS

顯示當前資訊,可透過旋鈕切換檢視

### DISP

和相機的DISP類似,可以選擇螢幕上Overlay的資訊要不要顯示

## CONFIG

設定選單,如果沒有電腦可以進行設定,就必須從此進行調整

# MEDIA

媒體記錄相關的設定,對應電腦畫面中的Media選單 MEDIA STATE Record Play:錄放機功能

Data-LAN:網路磁碟,此模式下無法錄影/播放媒體,可以將錄放機視為網路磁碟,透 況網路分享的方式將檔案存入 透過電腦設定:

打開網路選單>其他裝置>Ki Pro Ultra Plus>點擊開啟

**以下為各選單的**說明:

# Status

當前設定狀態的總覽, 包括input、影像格式、錄製設定、

# Config

Encode Channel:有Single和Multi Channel兩種模式, Single會將四個輸入的訊號組合成一個4K的畫面, Multi Channel則是可以分別錄製2到4個HD的畫面

## Multi Channel模式

Channels to Record: 選擇要錄製的軌道,

## SDI Monitor / HDMI Out Channels

錄放機可以透過SDI/HDMI連接其他螢幕做監看,可以在此選擇要監看所有或者特定 一路的畫面

### **3G SDI LEVEL**

編碼格式的設定,請將設定維持在Level A(導播機只支援Level A)

## HDR Mode

當前設備不支持,請維持在off

#### LCD OverLay Opacity

螢幕上Overlay資訊的透明度

## Video Input

影像輸入的訊號格式, 無特別需求的話請維持在SDI YCbCr(SDI光纖)

#### **Headphone Audio**

選擇耳機監聽哪一軌的聲音

## Audio Input

設定聲音訊號的輸入源

#### **Analog Audio**

類比訊號在線路過長是容易出現衰減,可以透過這項設定來設定增益

#### Genlock

目前新聞館影棚內的導播台、攝影機、字幕機皆不需要鎖Genlock,因此請將設定維持 在Freerun

#### Loss of Video/Dropped Frames

影像訊號中斷後是否繼續錄影, 建議將設定維持在CONT Rec/Continute

# Video SG Frmt

錄置的Frame rate格式, 可以根據後置的剪輯需求做調整

#### **Custom Clip Name**

自訂錄製檔案的名稱

# Preset

可以將設定檔儲存成設定檔